## PROCÉDURE DE LA TRADUCTION DES VIDÉOS DE FORMATION

- 1. Cliquer sur « 🕨 » pour débuter le vidéo.
- 2. Déplacer le curseur sur l'écran de la vidéo.
- Activer les sous-titres en cliquant sur l'icône « située en bas à droite de l'écran de la vidéo. Lorsque le carré blanc est souligné rouge, cela signifie que les sous-titres sont activés.
- 4. Cliquer sur la roue dentelée « 🤷 » en bas à droite de l'écran de la vidéo.
- 5. Cliquer sur « Sous-titres (1) Français (généré automatiquement) » et sur « Traduire automatiquement ».
- 6. Sélectionner la langue.